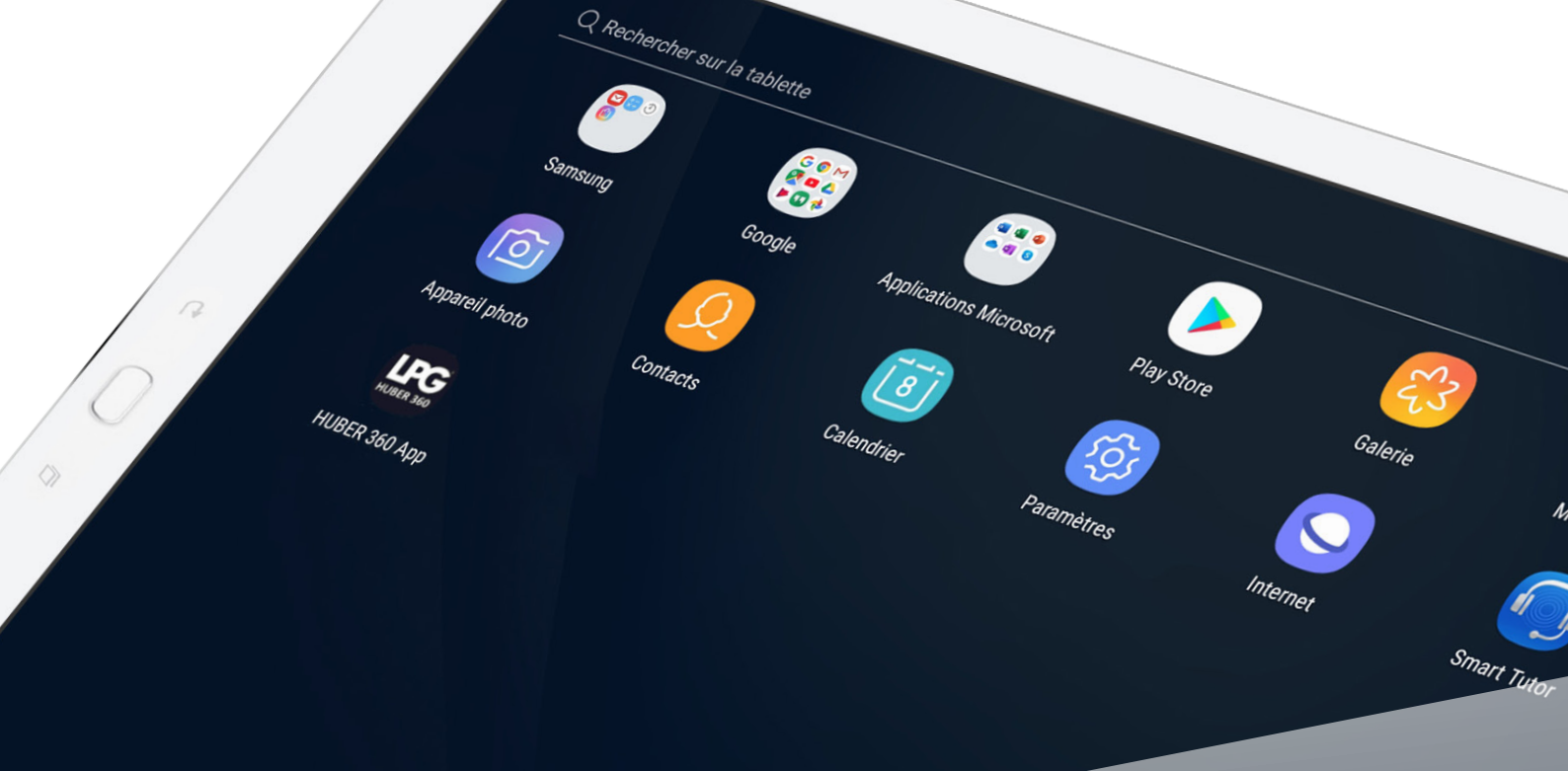

### DÉMARRAGE RAPIDE TABLETTE

Etape 1/4

UBER 360 FIIT

•

PG

ACQUEIL > JESSIE JAMES > TEST

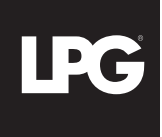

## DÉMARRAGE RAPIDE TABLETTE

1. CONNEXION DE LA TABLETTE À VOTRE RÉSEAU WI-FI

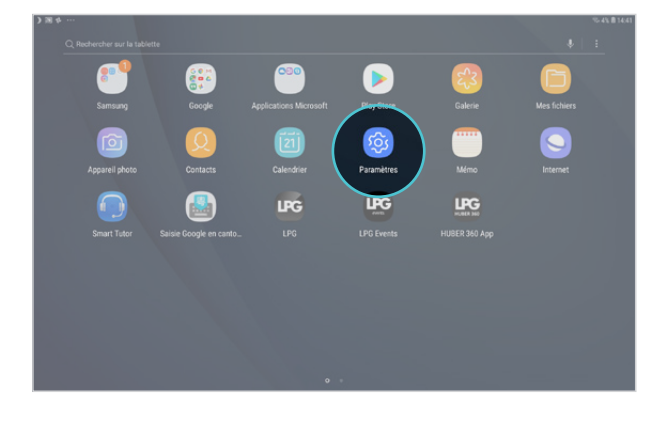

Ouvrez «**Paramètres**» présent sur l'écran d'accueil de votre tablette.

| PARA | MÈTRES Q 🛞                                                                       | CONNEXIONS                                                                                                    |    |
|------|----------------------------------------------------------------------------------|----------------------------------------------------------------------------------------------------|----|
|      | Connexions<br>WFP, Bluetooth, Utilisation des données, Mode Hors ligne           | WHE<br>Aspende                                                                                                    | C  |
| 4)   | Son<br>Sons, Ne pas déranger                                                     | Bluetooth<br>Connectez vous à des périphériques Bluetooth à proximité.                                                |    |
| ٥    | Notifications<br>Bioquer, autoriser, prioriser                                   | Visibilité de la tablette<br>Autorisez les autres apporeils à rechercher votre tablette et à transférer des fichiers. | C  |
| 6    | Affichage<br>Luminosite, Écran d'accuell                                         | Utilisation des données                                                                                               |    |
|      | Fond d'écran<br>Fond d'écran                                                     | Mode Hors ligne<br>Désactivez les fonctions néseau comme le Wi-Fi et le Bluetooth.                                    | a  |
|      | Fonctions avancées<br>Multi-fenêtres                                             | Position<br>Autorisez les applications et les services à déterminer votre position.                                   | 10 |
|      | Maintenance de l'appareil<br>Batterie, Stockage, Mémoire, Sécurité de l'appareil | Plus de paramètres de connexion                                                                                       |    |
|      | Applications<br>Applications per défaut, Autorisations application               | VOUS RECHERCHEZ AUTRE CHOSE ?<br>SAMSUNG CLOUD                                                                        |    |
| ē    | Écran de verrouillage<br>Mode de déverrouillage, Style d'horloge                 |                                                                                                    |    |
| Ð    | Sécurité<br>Traçage du mobile, Dossier sécurisé                                  |                                                                                                    |    |

Sélectionnez la rubrique « **Connexions** » puis cliquez sur « **WI-FI** » et sélectionnez votre réseau WI-FI.

#### 2. LANCEMENT DE L'APPLICATION DE VOTRE APPAREIL

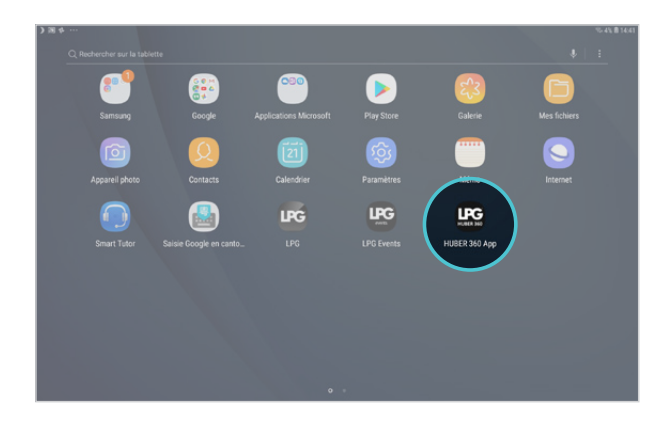

Cliquez sur l'icône votre appareil présent sur l'écran de votre tablette

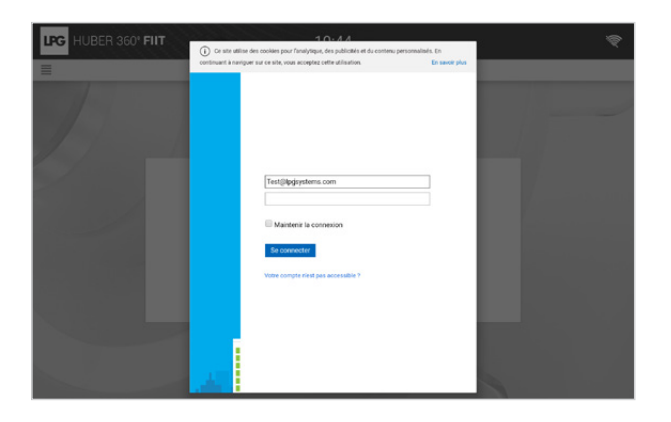

Renseignez votre identifiant (adresse email rattachée à votre compte LPG<sup>®</sup>) et votre mot de passe (choisi par vos soins). En cas de mot de passe oublié, cliquez sur «Votre compte n'est pas accessible ?» ou sur le lien suivant : https://password.lpgsystems.net pour réinitialiser votre mot de passe.

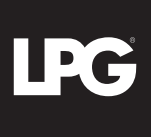

# DÉMARRAGE RAPIDE TABLETTE

3. ACCEPTER LE CONTRAT DE LICENCE

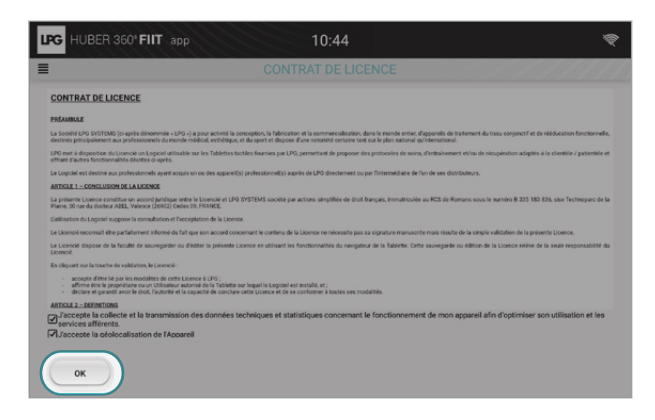

Le contrat de licence apparait. Veuillez faire défiler le texte jusqu'en bas, puis cocher les cases d'acceptation. Cliquez sur **OK**.

| LPG HUBER 360° FIIT app | 11:20 🗢         |  |  |  |
|-------------------------|-----------------|--|--|--|
| ACCUEIL                 |                 |  |  |  |
| Q Rechercher patient    |                 |  |  |  |
| Mr JAMES Jessie         |                 |  |  |  |
| Mr annihi annan         |                 |  |  |  |
| Mme                     |                 |  |  |  |
| Mme                     |                 |  |  |  |
| Mr                      |                 |  |  |  |
| Mme                     |                 |  |  |  |
| Mme                     | NOUVEAU PATIENT |  |  |  |
| Mme                     |                 |  |  |  |
| Mme                     |                 |  |  |  |
| Mme                     |                 |  |  |  |

Vous pouvez dès à présent utiliser l'application.

### 4. CONNECTER VOTRE TABLETTE À VOTRE APPAREIL

| LPG HUBER 360" FIIT app   | 10:44         | হ |
|---------------------------|---------------|---|
| ≡                         | CONFIGURATION |   |
| C Date et heure           |               |   |
| Langue                    |               |   |
| Mise à jour               |               |   |
| 🜒 Son                     |               |   |
| Affichage                 |               |   |
| 🔶 WiFi                    |               |   |
| Configuration touche tête |               |   |
| Tablette                  |               |   |
| (!) Information système   |               |   |
| Préférences               |               | > |

Tout d'abord, avant de relier votre tablette à votre appareil, veillez à ce que :

- Votre tablette et votre HUBER 360<sup>®</sup> soient connectés au même réseau WI-FI.
- 2 Votre application HUBER 360° soit bien lancée. Sélectionnez ensuite la rubrique « Tablette » dans le menu « Configurations » de votre appareil.

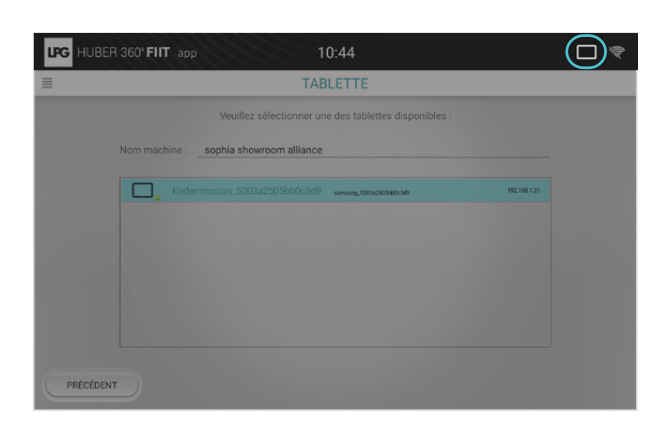

Votre appareil détecte automatiquement votre tablette. L'icône « **tablette** » qui s'affiche en haut à droite de l'écran de votre appareil et de celui de votre tablette vous assure que la connexion est opérationnelle.

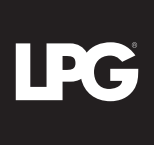

### SAUVEGARDEZ ET PROTÉGEZ VOS DONNÉES

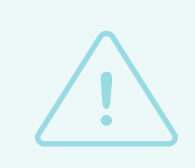

Pour plus de sécurité, sauvegardez régulièrement l'**intégralité de vos données sur un support externe de votre choix** : carte micro SD (disponible en grande surface ou dans les magasins

spécialisés), ordinateur personnel<sup>\*</sup>, disque dur externe...

Lors de la sauvegarde<sup>\*\*</sup>, choisissez un mot de passe de protection à niveau de sécurité élevé **connu uniquement de vous.** 

Ce mot de passe est sous votre entière responsabilité. Ne le perdez pas car sans lui, il vous sera impossible de restaurer vos sauvegardes. Pour des raisons de confidentialité, LPG SYSTEMS n'a pas accès à votre mot de passe et ne peut vous le demander. LPG SYSTEMS ne pourra être tenue responsable d'une perte éventuelle de vos données.

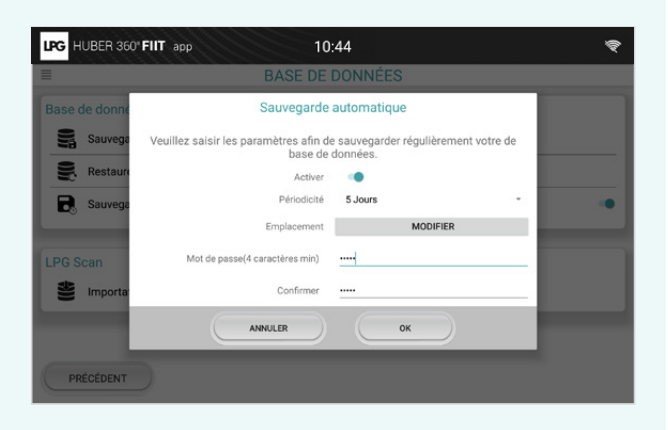

\*Utilisez le câble USB fourni avec la tablette pour relier la tablette à votre ordinateur personnel.\*\* Rendez-vous dans le menu configurations de l'application, rubrique «Base de données».

#### BESOIN D'AIDE ?

Découvrez nos tutoriels vidéo pour vous guider pas à pas dans la prise en main de votre appareil. Scannez le QR Code ci-dessous avec l'appareil photo de votre téléphone mobile ou de votre tablette. Vous serez alors redirigé(e) vers la playlist correspondante. Si la lecture du QR Code ne fonctionne pas, il vous suffira de télécharger l'application gratuite « Unitag » sur Google Play Store ou Apple Store.

#### Pour tout autre question, nous sommes à votre disposition :

Tél : 04 75 78 69 00 Mail : sav@lpgsystems.com